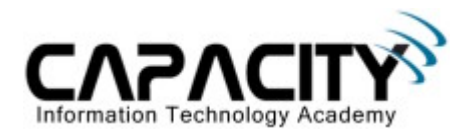

# **LABORATORIO 9**

# **OBJETIVO**

• El estudiante aprenderá la configuración básica para conectar dos Router Cisco a través de un enlace WAN punto a punto utilizando el protocolo HDLC.

## **REQUERIMIENTOS:**

- (2) Cisco Router 2501
- (2) V.35 Serial Cable
- (1) Rollover Cable
- (1) PC IBM o compatible
- Sistema operativo Windows o Linux.

## **DIAGRAMA DEL LABORATORIO**

| LoO 1.1.1.1/24 |                  |                  | Lo0 3.3.3.3/24 |
|----------------|------------------|------------------|----------------|
| Lol 2.2.2.2/24 | Network 1        | 0 10 10 0/24     | Lol 4.4.4.4/24 |
|                | S0 10.10.10.1/24 | S0 10.10.10.2/24 |                |
|                | DCE              | DTE              | m              |
| RouterA        |                  | 100              | RouterB        |

### **PROCEDIMIENTO**

- 1. Esquema de direccionamiento IP
- 2. Borrar la configuración
- 3. Configuración básica (hostname, no ip domain-lookup, etc)
- 4. Comando Clock rate
- 5. Configuración dirección IP en puerto Serial 0/0
- 6. Comprobación de conectividad en Capa 3
- 7. Configuración de puertos VTY para el acceso vía Telnet
- 8. Configuración de contraseña en el Modo Privilegiado
- 9. Comando show interface serial
- 10. Comando show controller serial
- 11. Inicializar una conexión telnet
- 12. Salvar la configuración

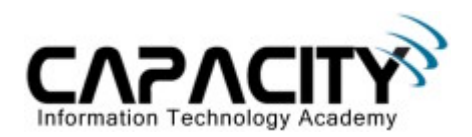

# 1) ESQUEMA DE DIRECCIONAMIENTO IP

| Pod   | Hostname | F0/0 | S0/0          | S1/0 | Lo0      | Lo1        |
|-------|----------|------|---------------|------|----------|------------|
| Pod A | RouterA  |      | 10.10.10.1/24 |      | 1.1.1/24 | 2.2.2.2/24 |
|       | RouterB  |      | 10.10.10.2/24 |      | 3.3.3/24 | 4.4.4.4/24 |

## 2) BORRAR CONFIGURACION

| RouterA#erase startup-config | Borra configuración grabada en la memoria<br>NVRAM. |
|------------------------------|-----------------------------------------------------|
| RouterA#reload               | Reinicia el router.                                 |
|                              |                                                     |
| RouterB#erase startup-config | Borra configuración grabada en la memoria<br>NVRAM. |
| RouterB#reload               | Reinicia el router.                                 |

# **3) CONFIGURACION BASICA**

| Router#configure terminal                        | Entra al modo configuración global.                                                                                        |
|--------------------------------------------------|----------------------------------------------------------------------------------------------------|
| Router(config)#hostname RouterA                  | Configuración de hostname.                                                                                                 |
| RouterA(config)#no ip domain-lookup              | Desactivación de resolución de nombres de<br>dominio desde el CLI al momento de escribir una<br>comando de manera errónea. |
| RouterA(config)#int S0/0                         | Entra al modo configuración interfase.                                                                                     |
| RouterA(config-if)#description Connection<br>WAN | Configuración de comentario sobre personalizado por el instructor.                                                         |

| Router#configure terminal                        | Entra al modo configuración global.                                                                                        |
|--------------------------------------------------|----------------------------------------------------------------------------------------------------|
| Router(config)#hostname RouterB                  | Configuración de hostname.                                                                                                 |
| RouterB(config)#no ip domain-lookup              | Desactivación de resolución de nombres de<br>dominio desde el CLI al momento de escribir una<br>comando de manera errónea. |
| RouterB(config)#int S0/0                         | Entra al modo configuración interfase.                                                                                     |
| RouterB(config-if)#description Connection<br>WAN | Configuración de comentario sobre personalizado por el instructor.                                                         |

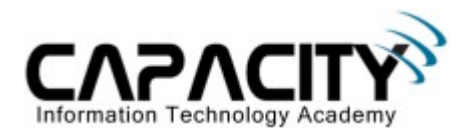

## 4) COMANDO CLOCK RATE

| RouterA(config-if)#clock rate 64000 | Configuración de reloj de sincronización. Este      |
|-------------------------------------|-----------------------------------------------------|
|                                     | comando solo ejecuta en la interfase de los routers |
|                                     | que son actúan como DCE.                            |

## 5) CONFIGURACION DE DIRECCION IP

| RouterA(config-if)#ip address 10.10.10.1<br>255.255.255.0 | Configuración de dirección IP.  |
|-----------------------------------------------------------|---------------------------------|
| RouterA(config-if)#no shutdown                            | Inicialización de la interfase. |
|                                                           |                                 |
| RouterB(config-if)#ip address 10.10.10.2<br>255.255.255.0 | Configuración de dirección IP.  |
| RouterB(config-if)#no shutdown                            | Inicialización de la interfase. |

#### 6) COMPROBACION DE CONECTIVIDAD CAPA 3

RouterB(config-line)#login

| RouterA#ping 10.10.10.2 | Comprobación de la conectividad en capa 3. |
|-------------------------|--------------------------------------------|
|                         |                                            |

| RouterB# <b>ping 10.10.10.1</b> | Comprobación de la conectividad en capa 3. |
|---------------------------------|--------------------------------------------|
|---------------------------------|--------------------------------------------|

### 7) CONFIGURACION DE PUERTOS VTY PARA EL ACCESO VIA TELNET

| RouterA#configure terminal          | Entra al modo configuración global.                |
|-------------------------------------|----------------------------------------------------|
| RouterA(config)#line vty 0 4        | Entra al modo configuración puertos virtuales VTY. |
| RouterA(config-line)#password cisco | Configuración de contraseña.                       |
| RouterA(config-line)#login          | Activación de validación de contraseña.            |
|                                     |                                                    |
| RouterB#configure terminal          | Entra al modo configuración global.                |
| RouterB(config)#line vty 0 4        | Entra al modo configuración puertos virtuales VTY. |
| RouterB(config-line)#password cisco | Configuración de contraseña.                       |
|                                     |                                                    |

Activación de validación de contraseña.

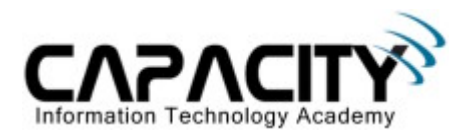

## 8) CONFIGURACION DE CONTRASENA EN MODO PRIVILEGIADO

| RouterA(config)#enable secret cisco | Configuración de contraseña para acceder al modo de configuración global. |
|-------------------------------------|---------------------------------------------------------------------------|
| RouterB(config)#enable secret cisco | Configuración de contraseña para acceder al modo de configuración global. |

#### 9) COMANDO SHOW INTERFACE SERIAL

| RouterA#show int serial 0/0 | Muestra en pantalla en status de la interfase. |
|-----------------------------|------------------------------------------------|
|                             |                                                |
| RouterB#show int serial 0/0 | Muestra en pantalla en status de la interfase. |

#### **10) COMANDO SHOW CONTROLLER**

| RouterA#show controller serial 0/0 | Muestra en pantalla las características físicas de la interfase. |
|------------------------------------|------------------------------------------------------------------|
| RouterB#show controller serial 0/0 | Muestra en pantalla las características físicas de la interfase. |

#### 11) INICIALIZAR UNA CONEXION TELNET

| RouterA#telnet 10.10.10.2 | Comando para abrir una conexión Telnet (remote login). |
|---------------------------|--------------------------------------------------------|
|                           |                                                        |
| RouterB#telnet 10.10.10.1 | Comando para abrir una conexión Telnet (remote login). |

#### **12) SALVAR LA CONFIGURACION**

| RouterA#copy run startup-config | Salva la configuración en al memoria NVRAM. |
|---------------------------------|---------------------------------------------|
|                                 |                                             |
| RouterB#copy run startup-config | Salva la configuración en al memoria NVRAM. |

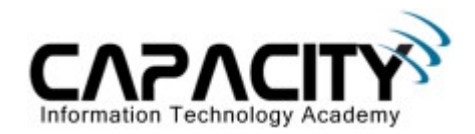

# COMANDOS RELACIONADOS

| Router#show interface               | Muestra en pantalla estadísticas de todas las interfases.                                                                                                 |
|-------------------------------------|----------------------------------------------------------------------------------------------------|
| Router#show interface serial 0/0    | Muestra en pantalla estadísticas referente a una interfase específica.                                                                                    |
| Router#show interface brief         | Muestra en pantalla un resumen estadístico de todas las interfases.                                                                                       |
| Router#show controller serial 0/0   | Muestra en pantalla información de hardware de<br>las interfases. Este comando es usado para<br>determinar si la interfase es DTE o DCE.                  |
| Router#show clock                   | Muestra en pantalla la hora configurada en el sistema.                                                                                                    |
| Router#show hosts                   | Muestra en pantalla los hosts configurados en el sistema.                                                                                                 |
| Router#show user                    | Muestra en pantalla los usuarios actualmente conectados en el sistema.                                                                                    |
| Router#show history                 | Muestra en pantalla el historial de comandos utilizados en el sistema.                                                                                    |
| Router#show flash                   | Muestra en pantalla el contenido de la memoria flash.                                                                                                    |
| Router#show version                 | Muestra en pantalla información general del<br>Router tal como: Modelo, capacidad de memoria<br>RAM, capacidad de memoria NVRAM, versión<br>del IOS, etc. |
| Router#show arp                     | Muestra en pantalla la tabla ARP.                                                                                                    |
| Router#show protocols               | Muestra en pantalla los protocolos de enrutamiento configurados en el router.                                                                             |
| Router#show startup-configup-config | Muestra en pantalla la configuración residente en la memoria nvram.                                                                                       |
| Router#show running-config          | Muestra en pantalla la configuración residente en la memoria RAM.                                                                                         |